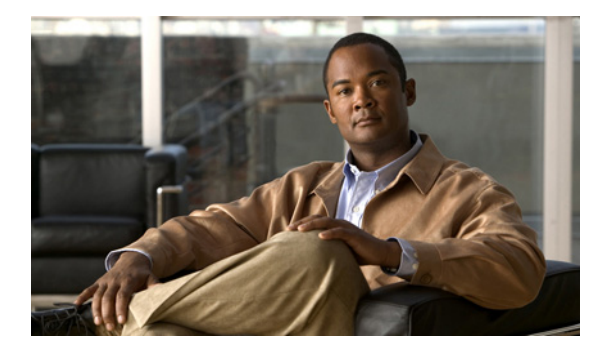

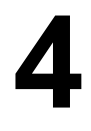

### **C H A P T E R**

# ロケーション サーバのプロパティの 編集

この章では、ロケーション サーバのプロパティの設定方法について説明します。

この章の内容は、次のとおりです。

- 「基本プロパティの編集」の項(P.4-2)
- 「トラッキング パラメータの編集」の項(P.4-3)
- 「フィルタリング パラメータの編集」の項(P.4-6)
- 「履歴パラメータの編集」の項(P.4-8)
- 「拡張パラメータの編集」の項(P.4-9)
- 「ロケーション パラメータの編集」の項(P.4-10)
- 「NMSP パラメータの編集」の項(P. 4-12)

# 基本プロパティの編集

Cisco WCS を使用して、WCS データベースに登録されたロケーション サーバの基本プロパティを 編集できます。Contact Name、User Name、Password、および HTTPS のような基本プロパティを編 集できます。

ロケーション サーバの基本プロパティを編集する方法は、次のとおりです。

- ステップ1 Location > Location Servers を選択し、All Location Servers ウィンドウを表示します。
- ステップ2 編集するロケーション サーバの名前をクリックします。
- **ステップ3** 必要に応じて、パラメータを修正します。表 4-1 は、各機能の説明および可能な値を示しています。

| パラメータ        | 説明                                                                                                    |
|--------------|----------------------------------------------------------------------------------------------------|
| Contact Name | ロケーション サーバの問い合せ先を入力します。                                                                                                    |
| User Name    | ロケーション サーバを管理する Cisco WCS サーバのログイン ユーザ名を入<br>力します。                                                                                                    |
| Password     | ロケーション サーバを管理する Cisco WCS サーバのログイン パスワードを<br>入力します。                                                                                                    |
| Port         | 8001                                                                                                    |
| HTTPS        | HTTPS の有効化チェックボックスをオンにして、HTTPS を有効にします。                                                                                                    |
|              | <ul> <li>デフォルトのポート以外のポートまたは HTTPS をオンにした場合、<br/>コマンドと共に適切な情報を渡す必要があります。たとえば、<br/>getserverinfo には -port &lt;&lt; port&gt;&gt; -protocol &lt;&lt; HTTP/HTTPS&gt;&gt; が含ま<br/>れている必要があります。同様に、サーバを停止する場合は<br/>stoplocserver - port &lt;&lt; port&gt;&gt; -protocol <http https="">&gt; となります。</http></li> </ul> |

表 4-1 基本プロパティ

ステップ4 Save をクリックして、Cisco WCS およびロケーション サーバ データベースを更新します。

# トラッキング パラメータの編集

Location Appliance は、最大 2,500 の要素をトラッキングできます。Client Stations、Active Asset Tags、 および Rogue Clients and Access Points のような要素をトラッキングできます。トラッキングされた 要素のロケーションの更新情報は、Cisco Wireless LAN コントローラからロケーション サーバに対 して提供されます。

コントローラによりトラッキングが指定された要素のみを、Cisco WCS マップ、クエリーおよびレ ポートに表示できます。非トラッキング要素に対して、イベントおよびアラームは収集されません。 また、非トラッキング要素は2,500の要素の制限を計算する際には使用されません。

Cisco WCS を使用して、次のトラッキングパラメータを修正できます。

- 積極的にトラッキングする要素のロケーション (Client Stations、Active AssetTags、および Rogue Clients and Access Points)の有効化および無効化
- トラッキングする特定要素の件数に関する上限の設定
  - トラッキングする特定要素の件数の上限を設定できます。たとえば、トラッキング可能の上限 が 2,500 回と指定されている場合、1,500 のクライアント ステーションのみをトラッキングす るように上限を設定できます。トラッキングの上限が満たされてる場合、トラッキングされな い要素の数は Tracking Parameters ページにまとめて表示されます。
- アドホック不正クライアントとアクセスポイントのトラッキングおよびレポートの無効化

Location Appliance のトラッキングパラメータを設定する手順は、次のとおりです。

- ステップ1 Cisco WCS で、Location > Location Servers を選択します。All Servers ウィンドウが表示されます。
- **ステップ2** プロパティを編集するロケーション サーバの名前をクリックします。General Properties ウィンドウ が表示されます。
- ステップ3 Administration メニュー(左パネル)から、Tracking Parameters を選択して設定のオプションを表示します。
- **ステップ4** 必要に応じて、トラッキングパラメータを修正します。表 4-2 は、各パラメータおよびその説明を示しています。

| パラメータ                              | 説明                                                                                                    |
|------------------------------------|----------------------------------------------------------------------------------------------------|
| Client Stations                    | <ol> <li>Enable チェックボックスをオンにして、ロケーション サーバによるクライアント ステーションのトラッキングを有効にします。</li> </ol>                                                       |
|                                    | <b>2. Enable Limiting</b> チェックボックスをオンにして、トラッキングするクライアントステーションの数の上限を設定します。                                                                 |
|                                    | <ol> <li>上限が有効になっている場合、Limit Value を入力します。上限は、<br/>2,500 までの任意の正の数を入力できます。2,500 は Location<br/>Appliance によってトラッキングされる最大要素数です。</li> </ol> |
|                                    |                                                                                                    |
|                                    | (注) Active Value (表示のみ):現在トラッキングされているクライ<br>アント ステーションの数を示します。                                                                            |
|                                    |                                                                                                    |
|                                    | (注) Not Tracking (表示のみ):上限を超えたクライアント ステー<br>ションの数を示します。                                                                                   |
| Asset Tags                         | <ol> <li>Enable チェックボックスをオンにして、ロケーション サーバによるアセット タグのトラッキングを有効にします。</li> </ol>                                                             |
|                                    | <b>2. Enable Limiting</b> チェックボックスをオンにして、トラッキングするアセット タグ ステーションの数の上限を設定します。                                                               |
|                                    | <ol> <li>上限が有効になっている場合、Limit Value を入力します。上限は、<br/>2,500 までの任意の正の数を入力できます。2,500 は Location<br/>Appliance によってトラッキングされる最大要素数です。</li> </ol> |
|                                    |                                                                                                    |
|                                    | (注) Active Value (表示のみ):現在トラッキングされているアセット タグの数を示します。                                                                                      |
|                                    |                                                                                                    |
|                                    | <b>(注)</b> Not Tracking (表示のみ): 上限を超えたアセット タグの数を示<br>します。                                                                                 |
| Rogue Clients and Access<br>Points | <ol> <li>Enable チェックボックスをオンにして、ロケーション サーバによる不正クライアントとアセット ポイントのトラッキングを有効にします。</li> </ol>                                                  |
|                                    | <ol> <li>Enable Limiting チェックボックスをオンにして、トラッキングする不正クライアントとアセット タグ ステーションの数の上限を設定します。</li> </ol>                                            |
|                                    | <ol> <li>上限が有効になっている場合、Limit Value を入力します。上限は、<br/>2,500 までの任意の正の数を入力できます。2,500 は Location<br/>Appliance によってトラッキングされる最大要素数です。</li> </ol> |
|                                    |                                                                                                    |
|                                    | (注) Active Value (表示のみ):現在トラッキングされている不正ク<br>ライアントとアセット タグの数を示します。                                                                         |
|                                    |                                                                                                    |
|                                    | <ul> <li>べ注) Not Tracking (表示のみ):上限を超えた不正クライアントとア<br/>セット タグの数を示します。</li> </ul>                                                           |

表 4-2 トラッキング パラメータ

| パラメータ                              | 説明                                                                                                    |
|------------------------------------|----------------------------------------------------------------------------------------------------|
| Retry Count                        | ポーリング サイクルを再試行する回数を入力します。デフォルト値は<br>3 です。許容値は 1 ~ 99999 です (リリース 4.1 以前のコントローラお<br>よびリリース 3.0 以前のロケーション サーバでのみ設定可能)。                                                             |
| Timeout                            | ポーリング サイクルがタイムアウトになるまでの秒数を入力します。<br>デフォルト値は5です。許容値は1~99999です(リリース4.1以前<br>のコントローラおよびリリース3.0以前のロケーションサーバでのみ<br>設定可能)。                                                             |
| Client Stations                    | クライアント ステーション ポーリングを有効にするには、Enable<br>チェックボックスをオンにし、ポーリング間隔を秒単位で入力します。<br>デフォルト値は 300 です。許容値は 1 ~ 99999 です(リリース 4.1 以<br>前のコントローラおよびリリース 3.0 以前のロケーション サーバでの<br>み設定可能)。          |
| Asset Tags                         | アセット タグ ポーリングを有効にするには、Enable チェックボック<br>スをオンにし、ポーリング間隔を秒単位で入力します。デフォルト値<br>は 600 です。許容値は 1 ~ 99999 です (リリース 4.1 以前のコントロー<br>ラおよびリリース 3.0 以前のロケーション サーバでのみ設定可能)。                  |
|                                    | (注) ロケーションサーバがコントローラからアセットタグデータ<br>を収集するには、コントローラで CLI コマンド config rfid<br>status enable を使用して、アクティブ RFID タグの検出を有効<br>にする必要があります。                                                |
| Statistics                         | 統計ポーリングをロケーション サーバで有効にするには、Enable<br>チェックボックスをオンにし、ポーリング間隔を秒単位で入力します。<br>デフォルト値は 900 です。許容値は 1 ~ 99999 です(リリース 4.1 以<br>前のコントローラおよびリリース 3.0 以前のロケーション サーバでの<br>み設定可能)。           |
| Rogue Clients and<br>Access Points | 不正アクセス ポイント ポーリングを有効にするには、Enable チェッ<br>クボックスをオンにし、ポーリング間隔を秒単位で入力します。デフォ<br>ルト値は 600 です。許容値は 1 ~ 99999 です(リリース 4.1 以前のコ<br>ントローラおよびリリース 3.0 以前のロケーション サーバでのみ設定<br>可能)。           |
| Exclude Ad-Hoc<br>Rogues           | このチェックボックスをオンにして、ネットワーク内でアドホック不<br>正のトラッキングとレポートをオフにします。その結果、アドホック<br>の不正またはレポートされたそのイベントおよびアラームは WCS<br>マップに表示されなくなります。(リリース 4.1 以前のコントローラお<br>よびリリース 3.0 以前のロケーションサーバでのみ設定可能)。 |

表 4-2 トラッキング パラメータ(続き)

**ステップ5** Save をクリックして、新しい設定をロケーション サーバ データベースに格納します。

## フィルタリング パラメータの編集

Cisco WCS では、フィルタリングすることによってロケーションがトラッキングされる要素数を制限できます。

MAC アドレス

特定の MAC アドレスを入力し、ロケーションのトラッキングが許可されているかいないかに ついてラベルを付けることができます。トラッキングが許可されている、または許可されてい ない MAC アドレスを記載したファイルをインポートできます。または、WCS GUI ウィンドウ からそれらのアドレスを個別に入力できます。

MACアドレスを入力する形式は、「xx:xx:xx:xx:xx」です。MACアドレスのファイルをイン ポートする場合、そのファイルは下記のような形式に従っている必要があります。

- 各 MAC アドレスを1行ごとに記載します。
- 許可された MAC アドレスはリストの最初に列挙され、アドレスの前に [Allowed] と行項目 が表示されます。許可されない MAC アドレスには、アドレスの前に [Disallowed] と表示さ れます。
- ワイルドカードリスト表示を使用して、一連のMACアドレスを表すことができます。たとえば、下記のAllowedリスト表示の最初のエントリ「00:11:22:33:\*」はワイルドカードです。

(注)

許可された MAC アドレス形式は、Filtering Parameters configuration ウィンドウに表示できま す。詳細は、表 4-3 を参照してください。

ファイルのリスト表示の例: [Allowed] 00:11:22:33:\* 22:cd:34:ae:56:45 02:23:23:34:\* [Disallowed] 00:10:\*

• Probing クライアント

Probing クライアントとは、別のコントローラにアソシエートされているのに、その Probing ア クティビティにより別のコントローラで表示され、プライマリ コントローラと同様に「プロー ブされた」コントローラで要素としてカウントされるクライアントのことです。

Location Appliance のフィルタリング パラメータを設定する手順は、次のとおりです。

ステップ1 Cisco WCS で、Location > Location Servers を選択します。All Servers ウィンドウが表示されます。

- **ステップ2** プロパティを編集するロケーション サーバの名前をクリックします。General Properties ウィンドウ が表示されます。
- ステップ3 Administration メニュー(左パネル)から、Filtering Parameters を選択して設定のオプションを表示します。
- **ステップ4** 必要に応じて、フィルタリングパラメータを修正します。表 4-3 は、各パラメータおよびその説明 を示しています。

ae:bc:de:ea:45:23

| パラメータ                         | 説明                                                                                                    |
|-------------------------------|----------------------------------------------------------------------------------------------------|
| Exclude Probing Clients       | このチェックボックスをオンにして、Probing クライアントがロ<br>ケーションとして計算されたいようにします                                                                                                    |
| Enable Location MAC Filtering | <ol> <li>このチェックボックスをオンにして、要素の MAC アドレス<br/>による特定の要素の MAC フィルタリングを有効にします。</li> </ol>                                                                                                    |
|                               | <ol> <li>MAC アドレスのファイルをインポートするには (Upload a file for Location MAC Filtering フィールド)、ファイル名を参照して Save をクリックし、ファイルをロードします。インポートされた MAC アドレスのリストには、そのファイルの指定に基づいて Allowed List および Disallowed List のデータが自動的に入力されます。</li> </ol>                             |
|                               | <ul> <li>(注) 許可された MAC アドレス形式を表示するには、Upload a file for Location MAC Filtering テキストの横にある赤い 疑問符をクリックします。</li> </ul>                                                                                                    |
|                               | 3. 個別の MAC アドレスを追加するには、MAC アドレス(形式は「xx:xx:xx:xx:xx」)を入力して、Allow または Disallow をクリックします。該当するカラムにアドレスが表示されます。                                                                                                    |
|                               | <ul> <li>              アドレスを Allow カラムと Disallow カラムの間で移動<br/>するには、MAC アドレス エントリを強調表示して、カ<br/>ラム下にあるボタンをクリックします。      </li> </ul>                                                                                                    |
|                               | <ul> <li>              後数のアドレスを移動するには、まずMACアドレスを<br/>クリックし、Ctrl キーを押して追加のMACアドレスを<br/>強調表示します。目的に応じて Allow ボタンまたは<br/>Disallow ボタンをクリックします。      </li> </ul>                                                                                         |
|                               | <ul> <li>▲</li> <li>(注) MAC アドレスが Allow カラムまたは Disallow カラムに<br/>表示されていない場合は、デフォルトでは、Blocked<br/>MACs カラムに表示されています。Unblock ボタンをク<br/>リックすると、自動的に Allow カラムに移動します。そ<br/>のアドレスを Disallow カラムに移動するには、Allow カ<br/>ラムの下の Disallow ボタンをクリックします。</li> </ul> |

### 表 4-3 フィルタリング パラメータ

**ステップ5** Save をクリックして、新しい設定をロケーション サーバ データベースに格納します。

### 履歴パラメータの編集

Cisco WCS を使用して、クライアントステーション、不正アクセスポイント、およびアセットタ グ履歴を、ロケーション サーバとアソシエートされているコントローラから収集する頻度を指定し ます。

また、ハード ドライブ上に保存されているデータの量を減らすために、履歴ファイルから重複する データを定期的にプルーニング(削除)するようにロケーション サーバをプログラムすることもで きます。

ロケーション サーバの履歴を設定する手順は、次のとおりです。

- **ステップ1** Cisco WCS で、Location > Location Servers を選択します。
- **ステップ2** プロパティを編集するロケーション サーバの名前をクリックします。
- ステップ3 Administration (左側)をクリックし、管理設定オプションを表示します。
- ステップ4 History Parameters をクリックします。
- **ステップ5** 必要に応じて、履歴パラメータを修正します。表 4-4 は、各パラメータおよびその説明を示しています。

#### 表 4-4 履歴パラメータ:

| パラメータ                  | 説明                                               |
|------------------------|--------------------------------------------------|
| Archive for            | ロケーション サーバが有効化された各カテゴリの履歴を保持する日数を                |
|                        | 入力します。デフォルト値は30です。許容値は1~99999です。                 |
| Prune data starting at | ロケーション サーバがデータ プルーニングを開始する時間と分(0~23              |
|                        | 時と1~59分)を入力します。また、データプルーニングを再度開始す                |
|                        | るまでの間隔を分単位で入力します(0~99900000。0は実行しないこと            |
|                        | を意味する)。デフォルトの開始時刻は23時50分で、デフォルトの間隔               |
|                        | は1440分です。                                        |
| Client Stations        | 履歴データ収集をオンにするには、Enable チェックボックスをオンにし、            |
|                        | データ収集イベントの間隔を分単位で入力します。デフォルト値は120で               |
|                        | す。許容値は1~99999です。                                 |
| Asset Tags             | 履歴データ収集をオンにするには、Enable チェックボックスをオンにし、            |
|                        | データ収集イベントの間隔を分単位で入力します。デフォルト値は180で               |
|                        | す。許容値は1~99999です。                                 |
|                        |                                                  |
|                        | (注) ロケーション サーバがコントローラからアセット タグ データを              |
|                        | 収集する前に、CLI コマンド config rfid status enable を使用して、 |
|                        | RFID タグの検出を有効にしておく必要があります。                       |
| Rogue Clients and      | 履歴データ収集をオンにする(デフォルトはオフ)には、Enable チェッ             |
| Access Points          | クボックスをオンにし、データ収集イベントの間隔を分単位で入力しま                 |
|                        | す。デフォルト値は360です。許容値は1~99999です。                    |

**ステップ6** Save をクリックして、選択した内容をロケーション サーバ データベースに保存します。

## 拡張パラメータの編集

Cisco WCS を使用して、Location Appliance のトラブルシューティング パラメータを修正できます。 ロケーション サーバ拡張パラメータを編集する手順は、次のとおりです。

- ステップ1 Cisco WCS で、Location > Location Servers を選択します。
- **ステップ2** プロパティを編集するロケーション サーバの名前をクリックします。
- ステップ3 Advanced (左側)をクリックし、拡張メニューのオプションを展開します。
- **ステップ4** Advanced Parameters (左側) をクリックし、そのウィンドウの一番下までスクロールして修正可 能なオプションを確認します。
- **ステップ5** 必要に応じて、拡張パラメータを修正します。表 4-5 は、各パラメータおよびその説明を示しています。

| パラメータ                         | 説明                                                                                                    |
|-------------------------------|----------------------------------------------------------------------------------------------------|
| Advanced Debug                | 拡張デバッグを有効にするには、このチェックボックスをオン<br>にします。拡張デバッグを無効にするには、このチェックボッ<br>クスをオフにします。                                |
|                               | <b>注意</b><br>拡張デバッグを有効にするのは、TAC 担当者のガイ<br>ダンスの下でだけ行ってください。この拡張デバッグ<br>を有効にすると、ロケーション サーバの速度が低下<br>するためです。 |
| Number of Days to Keep Events | ログを保持する日数を入力します。モニタリングやトラブル<br>シューティングの際に、必要に応じてこの値を変更します。                                                |
| Session Timeout               | セッションがタイムアウトになるまでの時間を分単位で入力し<br>ます。モニタリングやトラブルシューティングの際に、必要に<br>応じてこの値を変更します。                             |
| Absent Data cleanup interval  | データ クリーンアップの分単位の間隔。                                                                                       |

#### 表 4-5 拡張パラメータ

ステップ6 Save をクリックして、Cisco WCS およびロケーション サーバ データベースを更新します。

# ロケーション パラメータの編集

Cisco WCS を使用して、ロケーションサーバにその計算回数を保持するかどうかと、ロケーション サーバによって収集された Receiver Signal Strength Indicator (RSSI) 測定回数が削除されるまでの時 間を指定できます。また、要素のロケーション移動を管理するために、さまざまな平滑化レートを 適用できます。

ロケーションパラメータを設定する手順は、次のとおりです。

- ステップ1 Cisco WCS で、Location > Location Servers を選択します。
- **ステップ2** プロパティを編集するロケーションサーバの名前をクリックします。
- ステップ3 Advanced (左側) をクリックし、拡張メニューのオプションを展開します。
- ステップ4 Location Parameters をクリックします。
- **ステップ5** 必要に応じて、ロケーション パラメータを修正します。表 4-6 は、各パラメータおよびその説明を示しています。

表 4-6 ロケーション パラメータ

| パラメータ                      | 説明                                                                                             |
|----------------------------|------------------------------------------------------------------------------------------------|
| Calculation time           | ロケーションの計算に必要な時間の計算を有効にするには、そ                                                                   |
|                            | れに対応するチェックボックスをオンにします。                                                                         |
|                            |                                                                                                |
|                            | <b>注意</b> 有効にするのは、Cisco TAC 担当者のガイダンスの下<br>で行ってください。このパラメータを有効にすると、<br>全体的なロケーションの計算が遅くなるためです。 |
| OW Location                | ロケーション計算の一部として Outer Wall (OW) 計算を有効に                                                          |
|                            | するには、対応するチェックボックスをオンにします。                                                                      |
|                            |                                                                                                |
|                            | (注) ロケーション サーバでは OW Location パラメータは無<br>視されます。                                                 |
| Relative discard RSSI time | 最新の RSSI サンプルの取得から、RSSI 測定を古くて破棄する                                                             |
|                            | 必要があるとみなすまでの分数を入力します。たとえば、この                                                                   |
|                            | パラメータを3分に指定し、ロケーションサーバが10分と12                                                                  |
|                            | 分の2つのサンプルを受信した場合、両方のサンプルが保持さ                                                                   |
|                            | れます。15分に取得された追加のサンプルは破棄されます。デ                                                                  |
|                            | フォルト値は3です。許容値は、 $0 \sim 99999$ です。 $3 \pm 0$ 小ざい                                               |
|                            |                                                                                                |
| Absolute discard RSSI time | 最新のサンプルに関係なく、RSSI 測定を古くて破棄する必要が                                                                |
|                            | あるとみなすまでの分数を入力します。デフォルト値は 60 で                                                                 |
|                            | す。許容値は、0~99999です。60より小さい値は、お勧めし                                                                |
|                            | ません。                                                                                           |

| パラメータ                     | 説明                                                                                                    |
|---------------------------|----------------------------------------------------------------------------------------------------|
| RSSI Cutoff               | RSSI カットオフ値を、mW (dBm) あたりのデジベル (dB) 単位で入力します。この値を超えると、ロケーション サーバは常にアクセス ポイントの測定値を使用します。デフォルト値は-75 です。                                                                 |
|                           | (注) 3 つより多い剤走値が RSSI カットオフ値を上回ること<br>が可能な場合、ロケーション サーバではより低い値が<br>破棄され、3 つ(またはそれ以上)の最高測定値を使用<br>して計算されます。ただし、RSSI カットオフ値を下回<br>る低い測定値しか使用できない場合は、それらの値が計<br>算に使用されます。 |
|                           | <ul> <li>▲</li> <li>注意</li> <li>修正するのは、Cisco TAC 担当者のガイダンスの下で<br/>だけ行ってください。この値を修正すると、ロケー<br/>ション計算の正確性が低下する場合があります。</li> </ul>                                       |
| Smooth Location Positions | Smoothing は現在のロケーションを割り出すために、重み付け平<br>均計算を適用して、以前のロケーションの要素を最新のロケー<br>ションと比較します。ここで用いられる重み付け平均計算は、<br>選択しておいた所定の平滑化オプションと連動しています。デ<br>フォルト値は More Smoothing です。       |
|                           | オプション:                                                                                                    |
|                           | <ul> <li>None:最新ポーリングにより示されたロケーションで推定<br/>された要素です。</li> </ul>                                                                                                    |
|                           | <ul> <li>Less:以前のロケーションに 25% を重み付けし、新ロケーションに 75% を重み付けします。</li> </ul>                                                                                                 |
|                           | • Average:以前のロケーションに 50% を重み付けし、新ロ<br>ケーションに 50% を重み付けします。                                                                                                    |
|                           | <ul> <li>More:以前のロケーションに75%を重み付けし、新ロケーションに25%を重み付けします。</li> </ul>                                                                                                    |
|                           | • Maximum : 以前のロケーションに 90% を重み付けし、新ロ<br>ケーションに 10% を重み付けします。                                                                                                    |

| - 女子の - 戸ノ - ノコン・・ノア ノ (別と) |  |
|-----------------------------|--|
|-----------------------------|--|

ステップ6 Save をクリックして、選択した内容を Cisco WCS とロケーション サーバデータベースに保存します。

### NMSP パラメータの編集

ネットワーク モビリティ サービス プロトコル (NMSP) とは、ロケーション サーバとコントロー ラ間の通信を管理するプロトコルです。このプロトコルで管理されるのは、ロケーション サーバと コントローラの間のテレメトリの転送、緊急事態およびチョークポイントの情報です。

(注)

- NMSP パラメータは、リリース 3.0 以上でインストールされたロケーション サーバでサポート されています。
  - NMSP は、リリース 3.0 で導入された LOCP の条件を置換します。
  - テレメトリ、緊急事態およびチョークポイントの情報は、コントローラとリリース 4.1 以上の ソフトウェアをインストールした Cisco WCS、およびリリース 3.0 以上のソフトウェアを実行 しているロケーション サーバでのみ表示されます。
  - コントローラとロケーションサーバが通信する TCP ポート(16113)は、NMSP を機能させる ために、コントローラとロケーションサーが間に存在するすべてのファイアウォール上で開い ている(ブロックされていない)必要があります。

NMSP パラメータを設定する手順は、次のとおりです。

- ステップ1 Cisco WCS で、Location > Location Servers を選択します。
- **ステップ2** プロパティを編集するロケーション サーバの名前をクリックします。
- ステップ3 Advanced (左側) をクリックし、拡張メニューのオプションを展開します。
- ステップ4 NMSP Parameters をクリックします。
- **ステップ5** 必要に応じて、NMSP パラメータを修正します。表 4-7 は、各パラメータおよびその説明を示しています。

### <u>入</u> (注)

E) ネットワークの応答が遅くなったり、過度の遅延が発生しない限り、デフォルトのパラメータ値を変更しないようにお勧めします。

| パラメータ                  | 説明                                                                                                    |
|------------------------|----------------------------------------------------------------------------------------------------|
| Echo Interval          | エコーの要求がロケーション サーバからコントローラへ送信さ<br>れる頻度を指定します。デフォルト値は 15 秒です。許容値は、<br>1 ~ 120 秒です。                            |
|                        | <ul> <li>★     ★ットワークで応答が遅くなった場合、エコーの間隔、     近隣デッドの間隔、および応答のタイムアウトの値を増加して、エコー確認の失敗数を制限できます。     </li> </ul> |
| Neighbor Dead Interval | 近隣デッドの宣言前に、ロケーションサーバがコントローラからのエコー応答の成功を待機する秒数。このタイマは、エコーの要求が送信された時点で開始します。                                  |
|                        | <ul> <li>(注)</li> <li>この値は、エコーの間隔値の2倍以上でなければなりません。</li> </ul>                                               |
| Response Timeout       | ロケーションサーバがタイムアウト時に保留中の要求を検討す<br>るまで待機する時間を示します。デフォルト値は1秒です。最<br>小値は、1です。最大値はありません。                          |
| Retransmit Interval    | 応答のタイムアウトの通知と要求の再送信の開始の間に、ロケーションサーバが待機する時間の間隔。デフォルト値は3秒です。許容値は、1~120秒です。                                    |
| Maximum Retransmits    | 要求に対して応答がない場合の、再送信の最大数を指定します。<br>デフォルト値は、5です。許容最小値は、0です。最大値はあり<br>ません。                                      |

#### 表 4-7 NMSP パラメータ

ステップ6 Save をクリックして、Cisco WCS およびロケーション サーバ データベースを更新します。